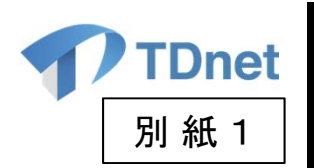

# TDnetリプレースに係る 上場会社説明会

#### 2014年12月

#### 東京証券取引所 名古屋証券取引所 福岡証券取引所 札幌証券取引所 日本証券業協会

©2014 Tokyo Stock Exchange, Inc. All rights reserved.

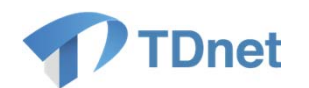

## はじめに

- ▶ 2015年2月28日(土)を目途として、TDnetのリプレースを実施いたします。
- > 新TDnetでは、画面デザインの見直しや、新機能の追加などを行います。
- 現TDnetに備わっている機能は保持、基本的な操作方法は変わりません。 接続先のURLのみが変更になります。
- ▶ 現在お使いいただいている端末(PC)はそのままご利用いただけます。 (P26の推奨環境をご確認ください。)
- 現TDnetにおける保存データやログインID・PW等は、そのまま新TDnetへ引き継がれます。
- 2014年12月15日(月)より、新TDnetのテストサイトをご提供いたします。本 リプレース後、スムーズに新TDnetをご利用いただけますよう、是非ともテス トにご参加ください。

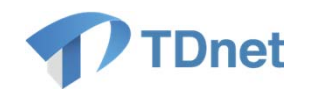

#### 目次

#### 1. 新TDnetの概要

- (1) 画面デザインの見直し
- (2)表示順の指定
- (3)開示時刻変更機能
- (4) XBRL様式カスタマイズ時における入力データの保持
- (5)CG報告書入力フォームの一部改善
  - ※会社法改正に伴うCG報告書様式の見直し
  - ※任意の委員会に係る記載欄の新設
- (6)株主総会招集通知の一括提出
- (7)旧JASDAQロゴマーク自動付与機能の廃止
- (8)新TDnetの推奨環境

#### 2. ユーザテスト

- (1)テスト概要
- (2)テストに関する留意事項
- (3)テストシナリオ

#### 3. 新TDnetへの移行

- (1)接続先URLの変更
- (2)移行時に関する留意事項

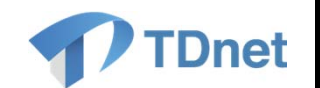

# 1. 新TDnetの概要

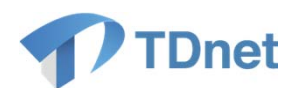

・新TDnetでは、情報の一覧性や操作性の向上を図るため、上場会社の皆様にご利用いただいている「TDnetオンライン登録サイト」の画面デザインに見直しを行います。

#### 現在

| TDnetオンライン登録サイト<br>ご利用ガイド Q & A エラーメッセージー覧 個人情報の取扱い ? ヘルフ | 1          |
|-----------------------------------------------------------|------------|
| 関示情報の作成と提出                                                | Titlet     |
| <u> 数値データ(XBRL)様式の設定</u>                                  | 228        |
| 開示資料の難形参照                                                 | 2015/04    |
| -<br><u>関示情報の新規作成と提出</u>                                  |            |
| -<br>教値データ(XBRL)の追加訂正及びコーポレート・ガバナンスに関する報告書の更新             |            |
| -<br>数値データ(XBRL)以外の追加訂正                                   | 未提出        |
| 開示情報の継続作成と提出                                              | 最終日        |
| 提出済開示情報一覧                                                 | 2015/04    |
|                                                           | 2015/04    |
| その他<br>                                                   |            |
| 会社基本情報の設定・確認                                              |            |
| 開示担当者情報の設定・確認                                             |            |
| 上場管理担当者の確認                                                | 提出33<br>受付 |
|                                                           | 2015/04    |
|                                                           | 2015/04    |
|                                                           | 13:26      |
|                                                           | 11:11      |
|                                                           |            |

#### 新TDnet

| <b>ホ−ム</b>                      | <b>道時開</b> 。        | 「資料を作成・提出する   | PR情報/英文資料を提出する | 2 総覧書             | 関を作成・提出する   | 開示資料等を訂正する                            | 各種設定        |
|---------------------------------|---------------------|---------------|----------------|-------------------|-------------|---------------------------------------|-------------|
| TDnetに関す                        | るご連絡                |               |                | 1-1件目/1件          |             | お問い合わせ                                |             |
| 公開日時                            |                     |               | 表題             |                   |             | 連時間示などに関するお問                          | い合わせはこち     |
| 2015/04/01 08                   | 3:00 <u>2774</u>    | メンテナンスのお知らせ   |                |                   |             | 東証                                    | 太郎          |
|                                 |                     |               |                |                   |             |                                       | VVVV        |
|                                 |                     |               |                |                   |             |                                       | XXXX        |
| 未提出/一時                          | 保存資料一覧              |               |                | 1-3件目/3件          | 一覧へ         | ⊠tosho₊taro@j                         | рх.со.јр    |
| 最終更新日                           | 時                   |               | 醒表             |                   |             |                                       |             |
| 2015/04/08 11                   | 1:27 <u>平成XX年</u>   | QK月期 決算短信(日本基 | 準〉(連結)         |                   |             | サポートデスク                               |             |
| 2015/04/07 10                   | ):39 人事具動           | こ間するお知らせ      |                |                   |             |                                       |             |
| 2015/04/03 14:14 創余金の配当に関するお知らせ |                     |               |                |                   |             |                                       |             |
|                                 |                     |               |                |                   |             | S ~~~~~~                              | 9:00~17:30  |
|                                 |                     |               |                |                   |             |                                       |             |
|                                 |                     |               |                |                   |             | 関連リンク                                 |             |
| 提出済間示                           | 青稲一覧                |               | + 07           | 1-3件目/3件          | <u>-150</u> |                                       |             |
| 受付日時<br>2015/04/09              | 開示指定日時              |               | 表題             | 秋熙( <u>198</u> 月) | 開示日時        | > TDnet                               | ame 11 12-2 |
| 10:03                           | 15:00               | 業績予想の修正に関する。  | <u>お知らせ</u>    | 🔀 確認待             |             | 週時開示情報開                               | 国党サービス      |
| 2015/04/07<br>13:26             | 2015/04/07<br>15:00 | 子会社設立に関するお知ら  | <u>6</u> #     | 🗋 開示待             | ]           |                                       |             |
| 2015/04/06                      | 2015/04/06          | 主要株主の異動に関する   | ち知らせ           | 回 開示済             | 2015/04/06  | ▶ 上場会在 DE                             | 5           |
|                                 | 14.00               |               |                |                   | - 14.00     | . Ill Tanant a                        |             |
|                                 |                     |               |                |                   |             | )<br>IPY 東証上場会                        | 社ポータルサイト    |
|                                 |                     |               |                |                   |             | 314                                   |             |
|                                 |                     |               |                |                   |             | · · · · · · · · · · · · · · · · · · · | 適時間元        |
|                                 |                     |               |                |                   |             | ガイト                                   | ドブック        |
|                                 |                     |               |                |                   |             |                                       |             |
|                                 |                     |               |                |                   |             | 関示様式                                  | 個リナデキ       |
|                                 |                     |               |                |                   |             | 「チリノ」、「スパン」、「シー」                      | Dirac D.    |

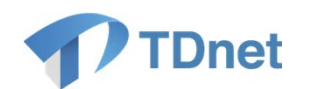

・トップ画面(「ホーム」タブ)は、主に以下のような構成となっています。

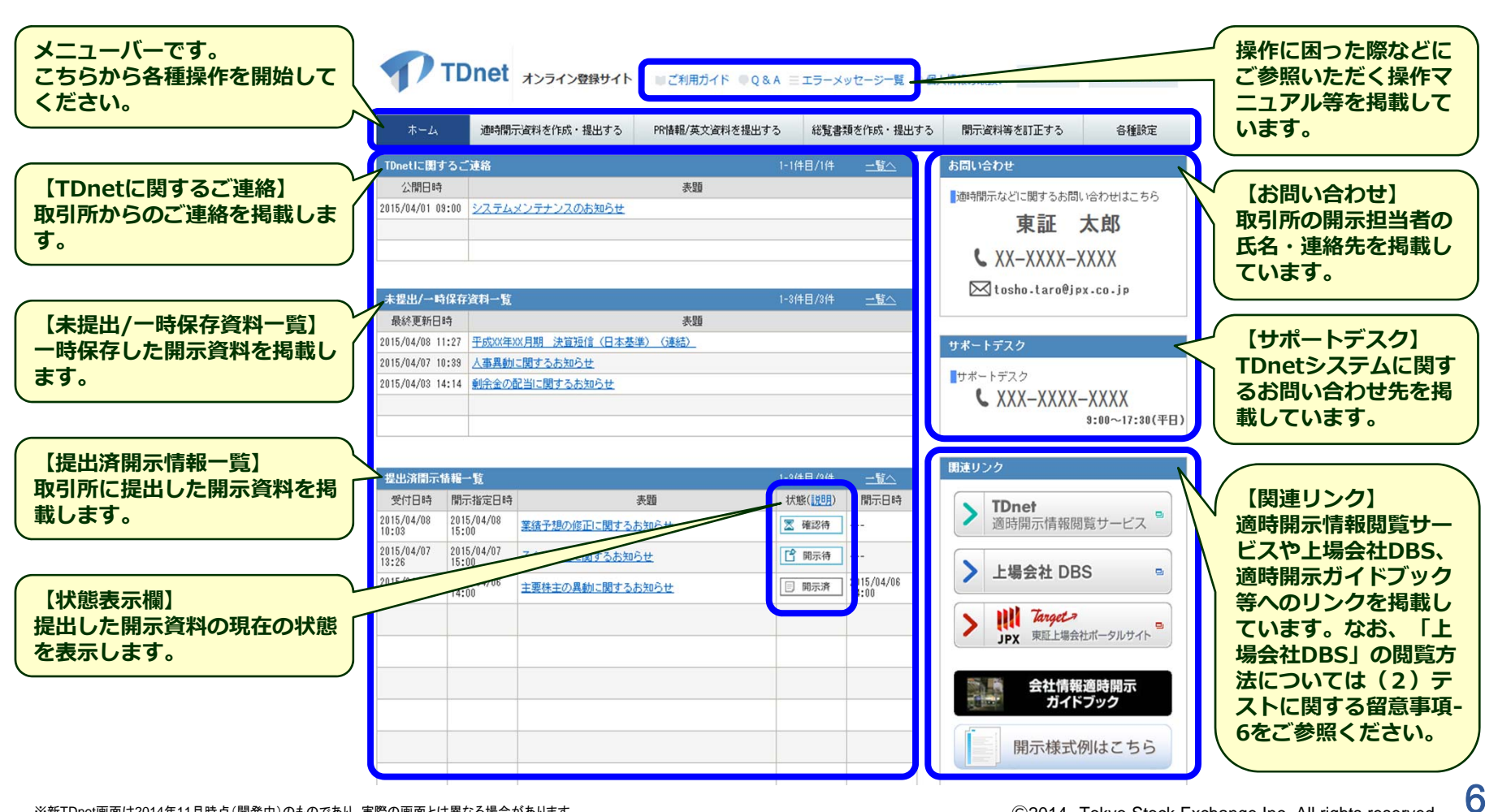

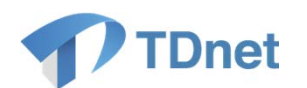

・決算短信については、「XBRL様式の設定」、「XBRLデータの入力」、「開示資料の提出」のボタンを左から右へ時系列に配置するなど、直感的に操作ができるようなレイアウトとしています。

・なお、XBRLの対象範囲、決算短信の様式について変更はありません。

#### 《上場会社用》

適時開示資料を作成・提出する

上場会社の決定事実・発生事実・その他

| 上場会社の決定事実・発生事実・ | 分類<br>その他     |       |      | 提出画面 |    | 【様式設定】<br>快算短信サマリーの様式<br>を設定する画面に漂移し |
|-----------------|---------------|-------|------|------|----|--------------------------------------|
| 決算短信等           |               |       |      |      |    | と設定する画面に造存し<br>ます。                   |
| 分類              | 資料名           | 様式設定  | 作成画面 | 提出画面 | Π. | 【作成画面】                               |
| 決算短信等           | 決算短信          | 設定    | 作成   | 提出   | 10 | 決算短信サマリーXBRL                         |
|                 | 第1四半期決算短信     | 設定    | 作成   | 提出   |    | 「一タの人力を行う画面」                         |
|                 | 第2四半期決算短信     | 設定    | 作成   | 提出   |    |                                      |
|                 | 第3四半期決算短信     | 設定 14 | 作成   | 提出   |    | 【提出画面】<br>1995年を増出する両面               |
|                 | その他四半期決算短信    |       |      | 提出   |    | 、昇短信で従山する画画<br>こ遷移します。               |
| 上場会社の業績予想・配当社   | 予想の修正         |       |      |      |    |                                      |
| 分類              | 資料名           | 様式設定  | 作成画面 | 提出画面 |    |                                      |
| 業績予想及び配当予想の修正   | 業績予想及び配当予想の修正 | 設定    | 作成   | 提出   |    |                                      |
| 配当予想の修正         | 配当予想の修正       |       | 作成   | 提出   |    |                                      |

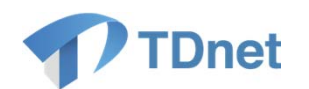

#### 《REIT用》

| <u>適時開</u>          | 示資料を作成・提                             | 出する      |               |     |      |      |      |              |                    |
|---------------------|--------------------------------------|----------|---------------|-----|------|------|------|--------------|--------------------|
| 決定事業                | ミ・発生事実・その作                           | <u>ل</u> |               |     |      |      |      |              |                    |
|                     | 分類                                   |          |               |     |      |      | 提出画面 | $\geq$       | 決算短信・中間決算短信、運用状況の  |
| 決定事実                | ・発生事実・その他                            |          |               |     |      |      | 提出   |              | 予想・分配予想の修止以外の適時開示  |
| 決算短信                | 言等                                   |          |               |     |      |      |      |              | 員科は、こちらからこ提出くたさい。  |
|                     | 分類                                   |          | 資料名           |     | 様式設定 | 作成画面 | 提出画面 |              |                    |
|                     | -107                                 | 決算短      | İ             |     | 設定   | 作成   | 提出   |              |                    |
| (八月)(二)             |                                      | 中間決      | 節短信           |     | 設定   | 作成   | 提出   |              |                    |
| 運用状況                | 兄の予想・分配予想の                           | り修正      |               |     |      |      |      |              |                    |
|                     | 分類                                   |          | 資料名           |     | 様式設定 | 作成画面 | 提出画面 |              |                    |
| 運用状況                | の予想の修正                               | 運用状      | 兄の予想の修正       |     | 設定   | 作成   | 提出   |              |                    |
| 分配予想                | の修正                                  | 分配予      | 想の修正          |     | 設定   | 作成   | 提出   |              |                    |
| <b>《ETF/</b><br>適時開 | <b>/ETN用》</b><br><sup>示資料を提出する</sup> |          |               |     |      |      |      |              |                    |
| 決定事実                | 言・発生事実・その他                           | <u>Þ</u> |               |     |      |      |      |              |                    |
|                     | 分類                                   |          |               | 資料名 |      |      | 提出画面 | $\checkmark$ | これまでと同様に、日々開示けこちら  |
| 日々開示                |                                      |          | 日々開示          |     |      |      | 提出   |              | の専田の提出画面からご提出ください  |
| 決定事実                | ・発生事実・その他                            |          | 決定事実・発生事実・その他 |     |      |      | 提出   |              | の存用の近山画画がって近山へたとい。 |
| 決算短信                | ;等                                   |          |               |     |      |      |      |              |                    |
|                     | 分類                                   |          |               | 資料名 |      |      | 提出画面 | $\leq$       | XBRLの「様式設定」及び「作成画  |
| 決算短信                | 等                                    |          | 決算短信          |     |      |      | 提出   |              | 面」はありません。          |
|                     |                                      |          | 第1四半期決算短信     |     |      |      | 提出   | (            |                    |
|                     |                                      |          | 第2四半期決算短信     |     |      |      | 提出   |              |                    |
|                     |                                      |          | 第3四半期決算短信     |     |      |      | 提出   |              |                    |
|                     |                                      |          | その他四半期決算短信    |     |      |      | 提出   |              |                    |

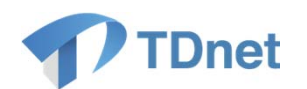

#### ・開示資料提出画面では、これまでタブで分かれていた「開示資料のアップロード」と「インデックス情報の 入力」を、一つの画面に統合しています。

#### 現在

| <b>这中開示情報詳細</b>  | 4 0 1 bailt   |             |  |
|------------------|---------------|-------------|--|
|                  | 2.4.2テッジス/18税 | <u>\//</u>  |  |
| PDFファイル アップロード 第 | 籍             | 70-50<br>20 |  |
| 未登録              |               |             |  |
|                  |               |             |  |
|                  |               |             |  |
|                  |               |             |  |
|                  |               |             |  |

| 分類       |               | 上場会社の決定事実・発生事実・その他                                                                                                    |                      |              |          |
|----------|---------------|----------------------------------------------------------------------------------------------------|----------------------|--------------|----------|
| ※必須入力項目) | が未入力でも「一時保存」は | 可能です。                                                                                                    |                      |              |          |
| 会社コード    |               | 200000                                                                                                    |                      |              |          |
| 会社名      |               | ダミー                                                                                                    |                      |              |          |
| 表題(必須)   |               |                                                                                                    |                      |              |          |
| 閒示指定日時(  | (追溯)          | 未設定         ・         ・         ・         分           ※「開示指定日時」は、開示を希望する日時         (国示者)         (国示者)         (国示者)         (国示者)         (国示者)         (国示者)         (国示者)         (国示者)         (国示者)         (国示者)         (国示者)         (国示者)         (国示者)         (国示者)         (国示者)         (国示者)         (国示者)         (国示者)         (国示者)         (国际者)         (国际者)         (国际者)         (国际者)         (国际者)         (国际者)         (国际者)         (国际者)         (国际者)         (国际者)         (国际者)         (国际者)         (国际者)         (国际者)         (国际者)         (国际者)         (国际者)         (国际者)         (国际者)         (Guida)         (Guida) | であり、必ずしも同日時に開示されると   | は限りません。      |          |
| 表示順 🔽    |               | ※同一間示時刻の間示情報について、適時間                                                                                                    | 示情報問題サービスで表示される順番を   | 設定することができます。 |          |
|          | 主担当者          | •                                                                                                    |                      |              |          |
|          | 担当者氏名(必須)     |                                                                                                    |                      |              |          |
|          | フリガナ          |                                                                                                    |                      |              |          |
| 主担当者     | 812           |                                                                                                    |                      |              |          |
|          | 投鐵            |                                                                                                    |                      |              | インデックフ   |
|          | 電話番号 (必須)     |                                                                                                    |                      |              |          |
|          | E-mail (d⊘∰)  |                                                                                                    |                      |              | 「同判のの人力」 |
|          | 副担当者          | -                                                                                                    |                      |              |          |
|          | 担当者氏名         |                                                                                                    |                      |              |          |
|          | フリガナ          |                                                                                                    |                      |              |          |
| 副担当者     | 部署            |                                                                                                    |                      |              |          |
|          | 1948          |                                                                                                    |                      |              |          |
|          | 電話番号          |                                                                                                    |                      |              |          |
|          | E-mail        |                                                                                                    |                      |              |          |
|          |               | 湿枳                                                                                                    |                      |              |          |
| 公開項目(必須  | D             | 区分 項目名                                                                                                    |                      |              |          |
| 全文       | PDFファイル       | 状態: 未登錄 確認:                                                                                                    | <b>*</b> ** (#158)   |              | 明一次收入    |
|          |               | 登録・編集                                                                                                    |                      |              | ▶ 開示資料の  |
| 面像       | JPEGファイル      | 代表者氏名 (ふりがな)                                                                                                    | 新役職名                 | 確認表示         | 🬈 アップロート |
|          |               | ※代表者の異動の際に添付する代表取締役                                                                                                    | 又は代表執行役のJPEGファイルを登録し | てください。       |          |

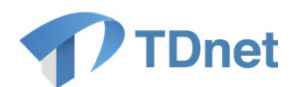

・投資者向けのサイト「適時開示情報閲覧サービス」についても、画面デザインの見直しを行います。 (掲載される情報内容は現在と同一です。)

#### 現在

|             |                                                                                                    | 邁<br>Con                | 時開示情報閲覧サービス<br>pary Annowscenem: Districture Service M示いいサージ                                                                                                    |                  |          |       |  |  |  |  |  |
|-------------|----------------------------------------------------------------------------------------------------|-------------------------|----------------------------------------------------------------------------------------------------|------------------|----------|-------|--|--|--|--|--|
|             | States 201 Mile # - HTTC/1 BANK THTM. HTTS. BANK     edm 201 Mile # HTTS. HTTS. BANK THTM. HTTS. BANK     edm 201 Mile # HTTS. BANK THTM. HTTS. BANK THTM. HTTS. BANK THTM.     edm 201 Mile # HTTS. BANK THTM. HTTS. BANK THTM. HTTS. BANK THTM.     AMMATHMATIKA HTTS. BANK HTTM. HTTS. BANK THTM.     AMMATHMATIKA HTTM. HTTS. BANK HTMM. HTMM. HTMM. HTMM. |                         |                                                                                                    |                  |          |       |  |  |  |  |  |
| 201-138     | (90年)<br>中心(用                                                                                                    | 月16日に開歩された<br>示情報があります。 | 情報を表示しています。<br>161 - 138 時の表示を行っています。<br>1.2                                                                                                    |                  | FAR      | (288) |  |  |  |  |  |
| <b>8</b> 12 | -1-1                                                                                                    |                         | Representation and a large statements ( 👬 )                                                                                                    | - 1000           | 上端的目的    | 2002  |  |  |  |  |  |
| 14:00       | 21360                                                                                                    | リーサダマン                  | 特点用調整法という大学ジャン(新井子の細)の発行に関すると知らせ                                                                                                    | and benefities a | <b>.</b> |       |  |  |  |  |  |
| 4.00        | 08890                                                                                                    | コーアバマノッキップ              | 2014年8月末代基礎の約30万世                                                                                                    |                  | 果        |       |  |  |  |  |  |
| 150         | 1384                                                                                                    | E-SSGA-SN               | アリア国義・公園には「正式名称」はははスアリア領急・レデックス・ファンドリに関する日本正規正義地                                                                                                    |                  | <b>R</b> | 1 2   |  |  |  |  |  |
| 190         | 15814                                                                                                    | モージェアーズ米国               | 上地転作く管理会社にプラックロック・ファンド・アドンド(ワーズ)に関する日本定規正条件                                                                                                    |                  |          |       |  |  |  |  |  |
| 150         | 15814                                                                                                    | Eールシュアーズ米国              | 主張に任業理由社に大多ジロークシファンドロアドバイザーズ、計画技術法人にシュエーズトインクに関する日本の間正単準                                                                                                    |                  | *        |       |  |  |  |  |  |
| 30          | 77190                                                                                                    | 東京遺秘                    | 国家政策に構成に続ける時からせ                                                                                                    |                  | *        |       |  |  |  |  |  |
| 00          | 23596                                                                                                    | 37                      | 相撲素果为よび人事無難に猶求もお知らせ                                                                                                    |                  |          |       |  |  |  |  |  |
| 100         | 96830                                                                                                    | 3ーナガワ                   | 相違主要に関する月30分世                                                                                                    | 1 N N            | <b>R</b> | 10.00 |  |  |  |  |  |
| :30         | 24050                                                                                                    | M-Publ                  | 第44版平坦27年6月期》。4月度并注资上两项书均5世                                                                                                    |                  | 東.       |       |  |  |  |  |  |
| 2:30        | 27890                                                                                                    | Mーデップル                  | (通知)代表取得後の興動に関するお知らせ                                                                                                    |                  | 東        | 1.000 |  |  |  |  |  |
| 2:00        | 15754                                                                                                    | E-ChineMVC              | ChinaMAD COST 200 Index ETF-LORIS 随来各日中心相干事项                                                                                                    |                  | <b>#</b> |       |  |  |  |  |  |
| 2:00        | 37230                                                                                                    | M-77ルコム                 | 「戦闘シリーズ本部の展開」記念記場及び「上地の周囲」記念記録による記録予想の修正に関する法知らせ                                                                                                    | Deserved manual  | *        |       |  |  |  |  |  |
| 200         | 97290                                                                                                    | M-778.34                | 業成于他の相当に関する利利らせ                                                                                                    | DownLoad         |          | 1     |  |  |  |  |  |
| 1:30        | 19064                                                                                                    | E-THINEIT               | 上場。1827間最近は理科学校、水学学ジズルに関する日本の開計事業(320)                                                                                                    |                  | 景名礼福     |       |  |  |  |  |  |
| 1.00        | 10004                                                                                                    | E-THINEKT               | 上級性情理会社時時代を追求率ジェルに関する日本の開行事項(ロロ)                                                                                                    | 1                | 果名礼编     |       |  |  |  |  |  |
| 1:90        | 10094                                                                                                    | E=日興アセット                | 主場所に管理会社に目開次ゼットマネジズネンに関する日々の開計事項                                                                                                    |                  | *        |       |  |  |  |  |  |
| 130         | 15524                                                                                                    | E-GRODETF               | 主権に任何軍事法と国際法律部務に対する各半の執行事項                                                                                                    |                  | 東        |       |  |  |  |  |  |
|             |                                                                                                    |                         | And the second second se |                  | 1.00     |       |  |  |  |  |  |
| 1:30        | 15764                                                                                                    | モー中国南方アセット              | - 推开于132、中国APPS/CETFGIT#16台台/CUTHET#14                                                                                                    |                  |          |       |  |  |  |  |  |
| 130         | 15764                                                                                                    | モー中国南方アセット<br>モーみずほど下   | RUY FUL FULFERING FULFER FULFER FULFER                                                                                                    |                  |          | 1     |  |  |  |  |  |

#### 新TDnet

| 間日間   | 選択して    | ください ・      | Q 適時間示情報検索へ () お知らせ        | 最終更新日時:2015年04月08日 15:30 03 |
|-------|---------|-------------|----------------------------|-----------------------------|
| 201   | 5年04    | 1月08日 に開示され | れた情報                       | 1~6件 / 金6件                  |
| 時刻    | ⊐-K     | 会社名         | 表題                         | XBRL 上唱取引所 更新履歷             |
| 15:30 | XXXXXXX | ダミー         | 人事異動に関するお知らせ               | 東                           |
| 15:00 | XXXXXX  | ダミー         | 黒橋予想の修正に開するお知らせ            | XBRL 東                      |
| 14:00 | XXXXXXX | ダミー         | 余剰金の配当に関するお知らせ             | ×                           |
| 11:30 | XXXXXXX | ダミー         | 主要株主の異動に関するお知らせ            | 東名                          |
| 10:00 | XXXXXXX | ダミー         | 平成XX年XX月期 決算短信(日本基準) (連結)  | XBRL 東                      |
| 09:00 | XXXXXXX | ダミー         | 上場ETF(管理会社:XXX)に関する日々の開示事項 | 東名札福                        |

※上場取引所に表示される「GR」には、日本証券業協会が指定するグリーンシート発病の発行会社に加え、同協会が指定するフェニックス発病の発行会社が含まれます。

#### 免责事項

3000 日サイトに撮影されている情報の正確性については万金を知しておりますが、株式会社集界証券取引所は利用者が当サイトの利用に伴って発生した不利益や時間について、何ら異任を負うものではありませ ん。 通機振気機能現職サービスに記載されている内容は、職作物として着作権活により発展されており、株式会社集界証券取引所に開新で転用、機能又は統売等を行うことは留く無じます。

Copyright @ Tokyo Stock Exchange, Inc. All rights reserved.

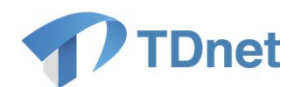

### (2)表示順の指定-1

・新TDnetでは、同日同時刻に複数の資料を開示する場合に、取引所HPに掲載している「適時開示情報 閲覧サービス」及び「上場会社DBS」における表示順を任意で指定いただくことができます。

#### 現在(イメージ)

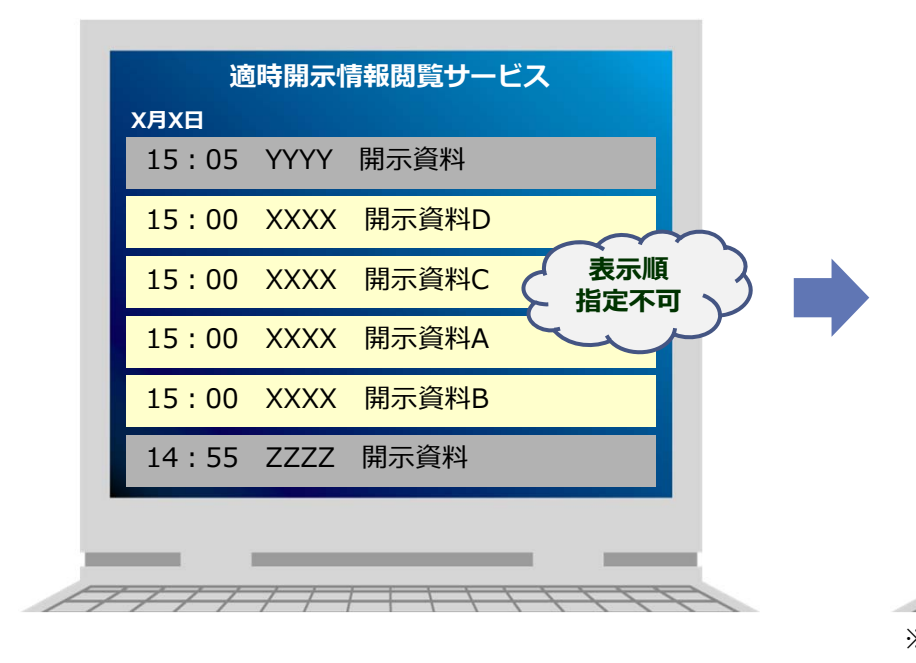

#### 新TDnet(イメージ)

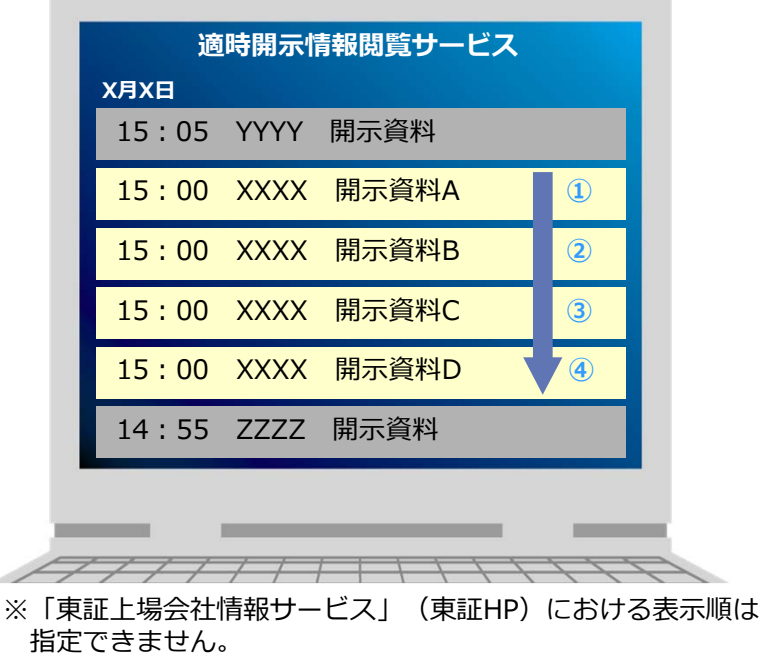

※「上場会社DBS」は東証上場ユーザ様用のサービスです。

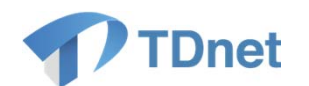

### (2)表示順の指定-2

#### ・具体的には、開示資料提出画面に新たに設けられた「表示順」欄に数値を入力することで、表示順を任意 で指定することができます。

適時開示資料を提出する

| 7585       |               | ᄨᄻᆇᆊᄘᇧᅚᆋᅶᅶᅸᆊᇝᄻᅚ                                         |     |
|------------|---------------|---------------------------------------------------------|-----|
|            |               |                                                         |     |
| ※必須入力項目が未) | 入力でも「一時保存」は可能 | 能です。                                                    |     |
| 会社コード      |               | XXXXX                                                   |     |
| 会社名        |               | ダミー 表示順を任意で指定することができます。<br>たた、東示順の指定が必要ない場合は、入力不可       | 巨です |
| 表題(必須)     |               | 業績予想の修正に関するお知らせ                                         |     |
| 開示指定日時(必須  | D             | 未設定 ▼ 時 ▼ 時 ▼ ############################              |     |
| 表示順 🙎      |               | 1<br>※同一開示時刻の開示情報について、適時開示情報閲覧サービスで表示される順番を設定することができます。 |     |
|            | 主担当者          | ▼                                                       |     |
|            | 担当者氏名(必須)     | 東証 花子                                                   |     |
|            | フリガナ          | トウショウ ハナコ                                               |     |
| 主担当者       | 部署            | 広報・IR部                                                  |     |
|            | 役職            |                                                         |     |
|            | 電話番号(必須)      | XX-XXXX-XXXX                                            |     |
|            | E-mail (必須)   | xxx@xxx.xxx                                             |     |

※開示資料提出後は表示順を変更することはできません。

開示資料提出後に表示順を変更する場合には、一旦、開示資料の削除処理を行ったうえ、再度提出していただく必要があります。

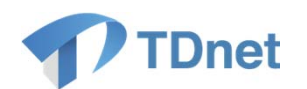

### (3) 開示時刻変更機能-1

・新TDnetでは、開示主体である上場会社の皆様において開示時刻を変更いただくことができます。

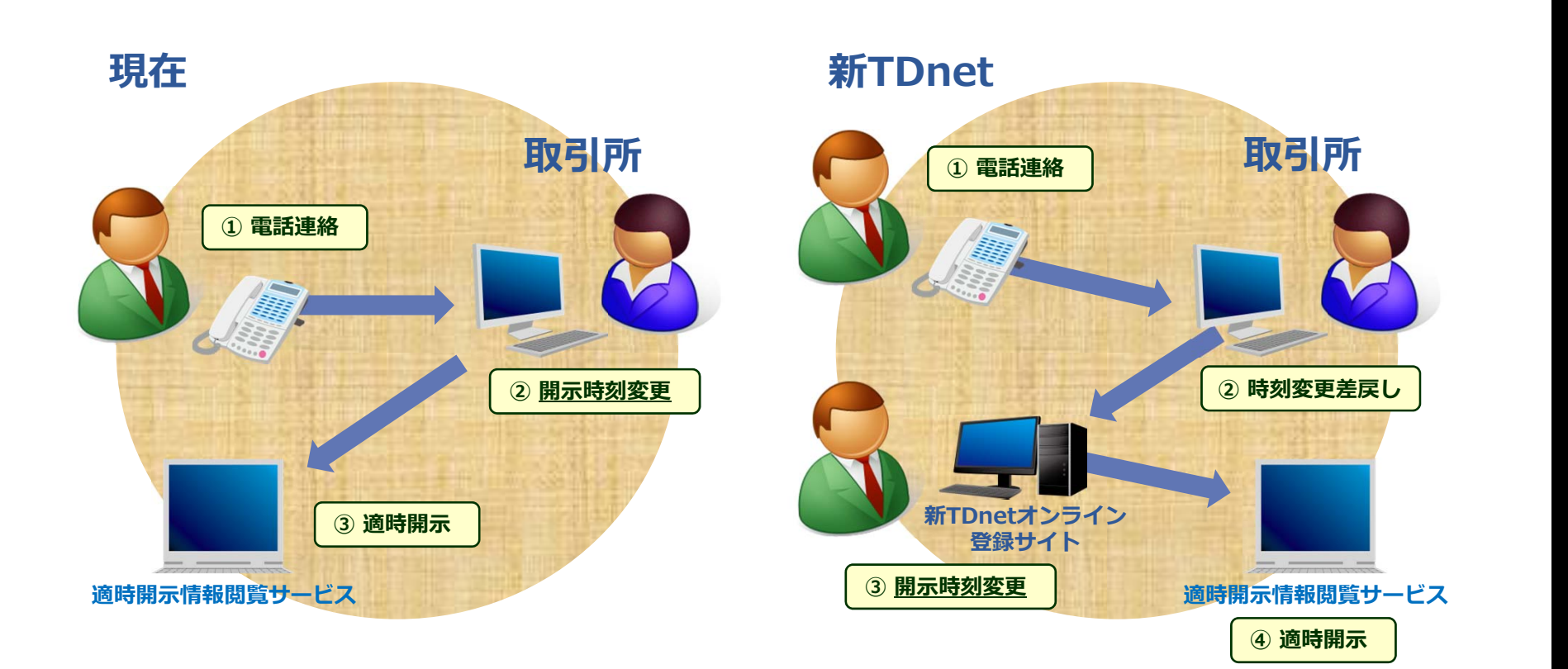

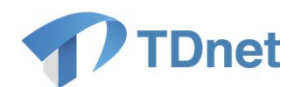

### (3) 開示時刻変更機能-2

#### ・取引所の開示担当者により時刻変更差戻しをされた開示資料は、以下のとおり、「ホーム」タブ(トップ ページ)の左下にある「提出済開示情報一覧」に表示されます。

| *-4                       | 適時開;              | 示資料を作成・提出する        | PR情報/英文資料を提出す  | る総覧書            | 類を作成・提出する           | 開示資料等を訂正す            | る 各種設定                |                                    |
|---------------------------|-------------------|--------------------|----------------|-----------------|---------------------|----------------------|-----------------------|------------------------------------|
| TDnetに関する                 | ご連絡               |                    |                | 1-1件目/1件        | <u>一覧へ</u>          | お問い合わせ               |                       |                                    |
| 公開日時                      |                   |                    | 表題             |                 |                     | 適時間元などに関する           | お問い合わせはこちら            | 1                                  |
| 2015/04/01 09:00          | 0 <u>システム</u> :   | <u>メンテナンスのお知らせ</u> |                |                 |                     | 東証                   | 太郎                    |                                    |
| 未提出/→時保                   | 存資料一覧             |                    |                | 1-3件目/3件        | 取引                  | 所の開示担当者(<br>示情報一覧」に  | こより時刻変更差<br>表示され、状態は  | 戻しをされた開示資料は、「提出<br>「時刻変更」となります。    |
| 最終更新日時                    |                   |                    | 表題             |                 |                     |                      |                       |                                    |
| 2015/04/08 11:23          | 7 <u>平成XX年</u> )  | (X月期) 決賞短信(日本基)    | <u> 単)(連結)</u> |                 | この                  | 状態で「表題」              | をクリックし、表              | 示された画面で「取戻し」ボタン                    |
| 2015/04/07 10:33          | 9 人事異動            | こ関するお知らせ           |                |                 | を押                  | 下すると、「時刻             | 刻変更」画面に遷              | 移します。(次頁参照)                        |
| 2015/04/03 14:14          | 4 創余金の            | 記当に関するお知らせ         |                |                 | なお た際               | 、再提出を行わっ<br>に入力した「開き | ず、このまま放置<br>示指定日時」の30 | した場合、当初開示資料を提出し<br>0分後に「不受理」となります。 |
| 提出済開示情報                   | 一覧                |                    |                | 1-3件目/3件        | <u>一覧へ</u>          | U.S.                 |                       |                                    |
| 受付日時開                     | 新示指定日時            |                    | 表題             | 状態( <u>説明</u> ) | 開示日時                | TDnet                |                       |                                    |
| 2015/04/08 20<br>10:03 15 | 015/04/08<br>5:00 | 業績予想の修正に関するお       | <u>3知らせ</u>    | • 時刻変更          | ]                   | > 適時開示情              | 報閲覧サービス               |                                    |
| 2015/04/07 20<br>13:26 15 | 015/04/07<br>5:00 | 子会社設立に関するお知ら       | <u>5世</u>      | 🔓 開示待           | ]                   | LIBAN                | DDC -                 |                                    |
| 2015/04/06 20<br>11:11 14 | 015/04/06<br>4:00 | 主要株主の異動に関するお       | <u>S知らせ</u>    | □ 開示済           | 2015/04/06<br>14:00 | / 上場云杠               | DB2                   |                                    |
|                           |                   |                    |                |                 |                     | > III Targ           | は、                    |                                    |

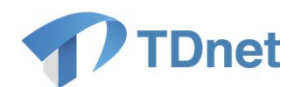

### (3) 開示時刻変更機能-3

・「時刻変更」画面において変更後の「開示指定日時」を入力し、再度提出していただきます。

・なお、再提出後、取引所の開示担当者の承認を経ず、ご指定いただいた「開示指定日時」に開示されま す点にご留意ください。

・また、本開示時刻変更機能は、<u>当初開示資料を提出した際に入力した「開示指定日時」の前後30分以内</u> の時刻に変更する場合のみ利用可能です。前後30分を越えて開示時刻の変更を行う場合は、取引所 の開示担当者へご相談ください。

#### 適時開示資料を提出する

| 分類        |           | 業績予想及び配当予想の修正                                                                     |                                                                                                    |  |  |  |  |  |
|-----------|-----------|-----------------------------------------------------------------------------------|----------------------------------------------------------------------------------------------------|--|--|--|--|--|
|           |           |                                                                                   | 開示資料提出画面において、変更後の「開示指定日時」                                                                                 |  |  |  |  |  |
| 会社コード     |           | xxxxx                                                                             | 長題の修正などは行                                                                                                 |  |  |  |  |  |
| 会社名       |           | ダミー                                                                               | <b>とです)。</b>                                                                                              |  |  |  |  |  |
| 表題(必須)    |           | 業績予想の修正に関するお知らせ                                                                   |                                                                                                    |  |  |  |  |  |
| 開示指定日時(必彡 | 頁)        | 2015/04/08 ▼ 15 ▼ 時 00 ▼ 分<br>※「開示指定日時」は、当初指定した「開示指定日時<br>なお、提出時刻の3分以上先の時刻を指定してくだ | 2015/04/08 ▼ 15 ▼ 時 00 ▼ 分<br>※「開示指定日時」は、当初指定した「開示指定日時」の前後30分以内の時刻のみ指定できます。<br>なお、提出時刻の3分以上先の時刻を指定してください。 |  |  |  |  |  |
| 表示順 ?     |           | ※同一開示時刻の開示情報について、適時開示情報部                                                          |                                                                                                    |  |  |  |  |  |
|           | 主担当者      |                                                                                   |                                                                                                    |  |  |  |  |  |
|           | 担当者氏名(必須) | 東証 花子                                                                             |                                                                                                    |  |  |  |  |  |

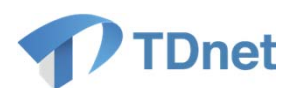

## (4) XBRL様式カスタマイズ時における 入力データの保持

・現TDnetでは、XBRLデータの入力途中に様式のカスタマイズが必要になった際、カスタマイズ後に、 データを最初から入力し直していただく必要がありましたが、新TDnetでは、カスタマイズ内容が一時保存 データにも反映されますので、<u>カスタマイズ後、途中から入力を再開</u>することができます。

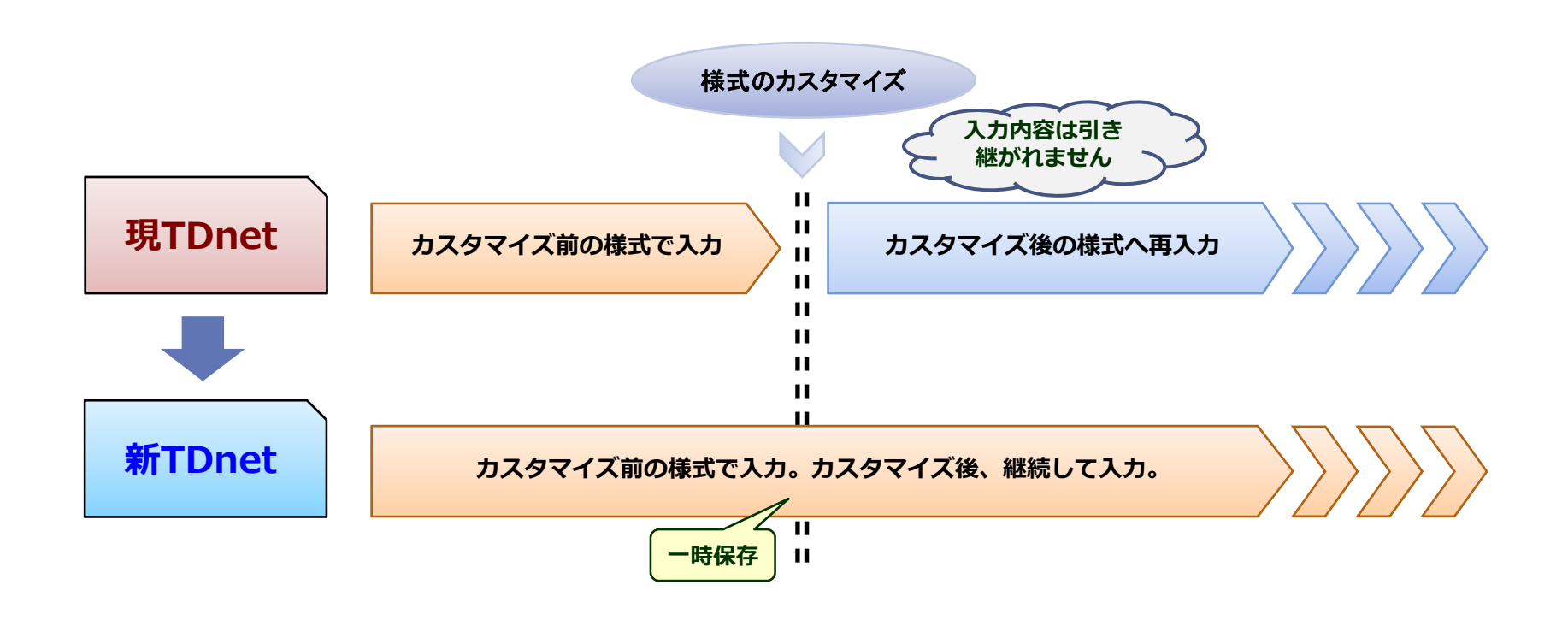

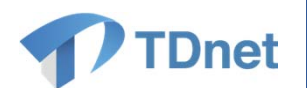

### (5)CG報告書入力フォームの一部改善-1

・新TDnetでは、コーポレート・ガバナンスに関する報告書(CG報告書)を作成する際の入力フォームについて、次の(1)~(3)の機能改善を行っています。

(1)最終更新ユーザ名の表示

・新TDnetでは、CG報告書を最後に更新したユーザ名が表示されます。(TDnetオンライン登録サイト上での表示であり、実際に公衆縦覧されるCG報告書(PDF)には表示されません。)

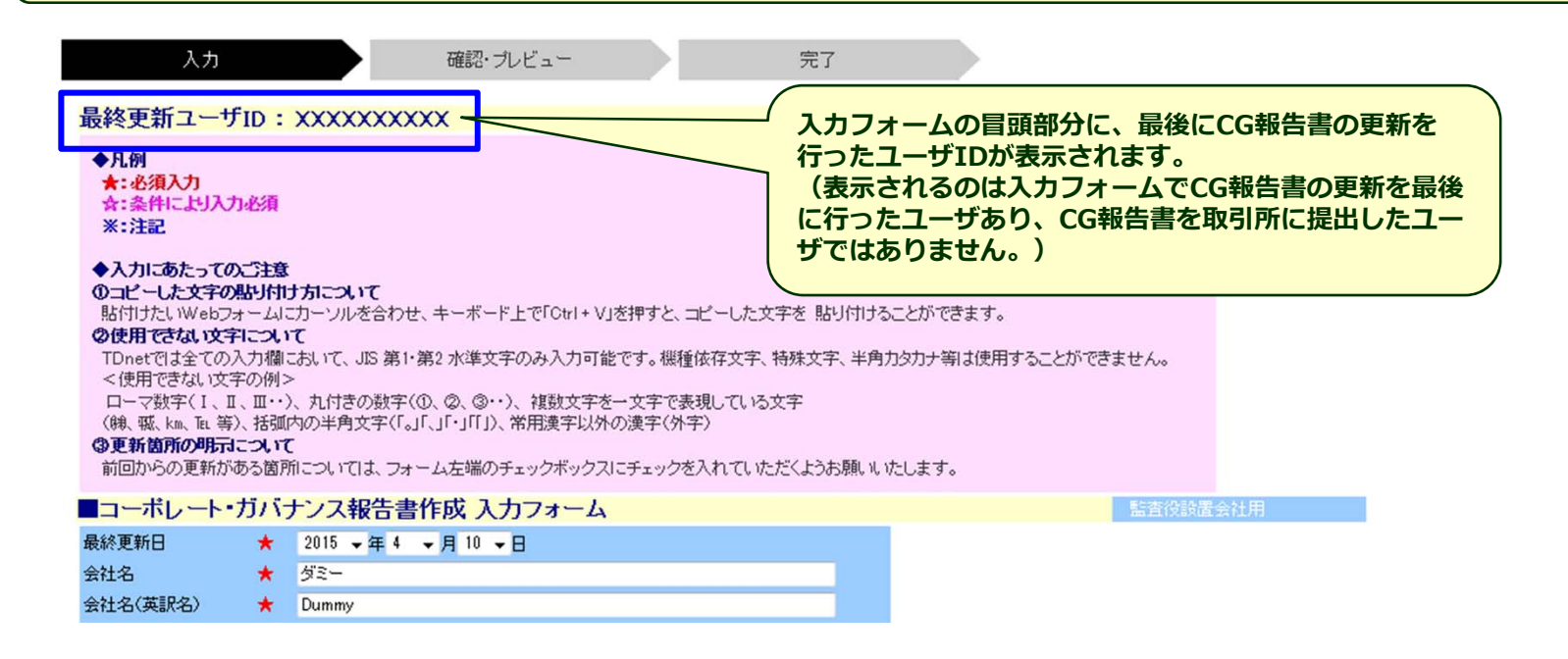

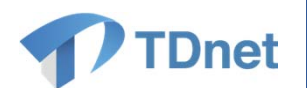

### (5)CG報告書入力フォームの一部改善-2

#### (2)入力欄の追加・削除機能

・CG報告書の入力項目のうち、例えば、「社外取締役の選任状況」の「会社との関係」などについて、現 TDnetでは、入力用に設けられている行数が一定の数(15行など)に固定されており、入力フォームが縦方 向へ伸びる要因となっておりましたが、新TDnetでは表示する行の追加と削除が可能となります。

☆二. 会社との関係(2)

| 氏名  | 独立<br>役員 | 道合項目に関する補足説明<br>適合項目に関する補足説明<br>※社外取締役情報を入力した場合は必須 |               |
|-----|----------|----------------------------------------------------|---------------|
| XXX |          | ・<br>必要に応じて、行の追加・削除を<br>行うことができます。                 | - <u>肖</u> 训除 |
|     |          |                                                    | 间源            |
|     |          |                                                    | 肖明除           |
|     |          |                                                    | 追加            |

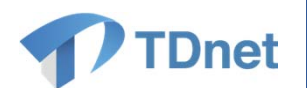

### (5)CG報告書入力フォームの一部改善-3

(3)模式図アップロード機能

・コーポレート・ガバナンス体制や適時開示体制の概要に係る模式図について、現TDnetでは上場会社の 皆様においてPDFファイルの結合作業をお願いしておりましたが、新TDnetでは、新たに模式図のアップ ロード画面を設けました。入力フォーム上において模式図(PDFファイル等)をアップロードしていただくこと で、模式図と全文PDFファイルを自動的に結合させることが可能となります。

| <ul> <li>■ 2. その他コーポレート・ガバナンス体制等に関する事項</li> </ul>  | 入力フォームの最下部にある「模式図の追加・編集・削<br>除」ボタンを押すと、以下の画面に遷移し、模式図の追<br>加や差し替え等を行うことができます。 |
|----------------------------------------------------|------------------------------------------------------------------------------|
|                                                    | 模式図                                                                          |
|                                                    | 項番 確認表示 編集·削除<br>1 確認表示 [編集] 面版                                              |
|                                                    | · · · · · · · · · · · · · · · · · · ·                                        |
|                                                    | ※模式図を差し替える場合には、編集ボタンをクリックしてください。                                             |
|                                                    | ※模式図は5つまで添付可能です。                                                             |
|                                                    | ※コーポレート・ガバナンス報告書全体(模式図添付後のhtml又はPDF)のファイルサイズの上限は3MBとなりますので、<br>注意くたさい。       |
| ※模式図(GIF、JPEG、PNG)を添付してください。(確認表示時に自動的に全文と結合されます。) | 展る                                                                           |
|                                                    |                                                                              |

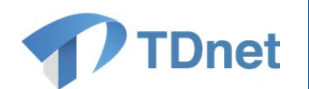

## ※会社法改正に伴うCG報告書様式の見直し

・今後、改正会社法が施行されることに伴い、CG報告書様式が次のとおり見直される予定です。

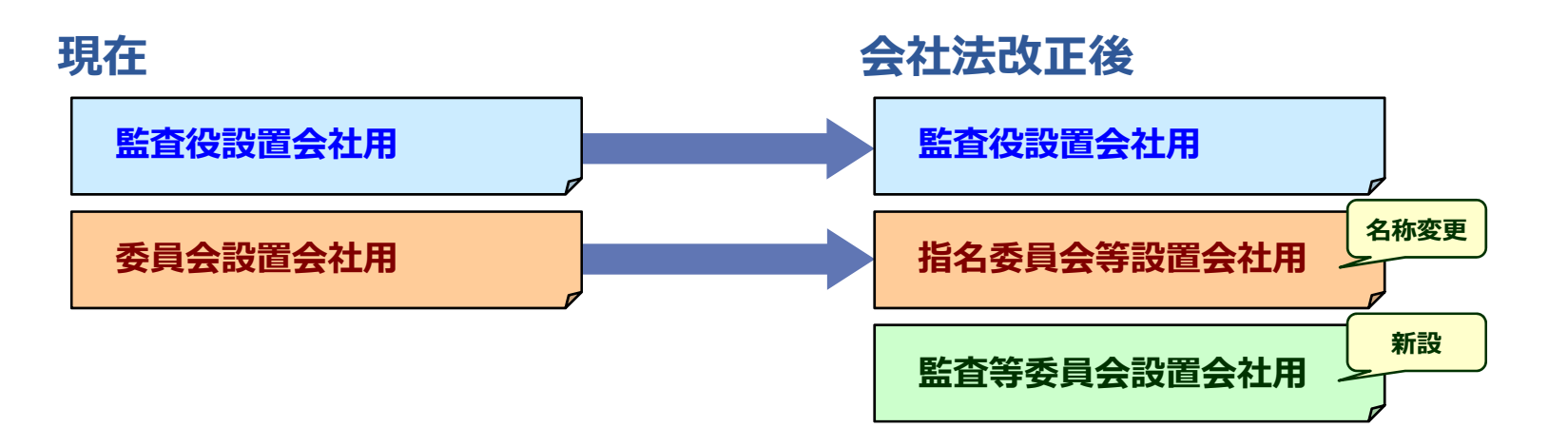

・新たに新設される「監査等委員会設置会社用」の様式は、改正会社法の施行日以降、新TDnet上で作成 することができるようになります。

・「委員会設置会社」から「指名委員会等設置会社」へのTDnet上での名称変更は、改正会社法の施行に 先立ち、2015年2月28日(土)(新TDnetへの移行日)に行われます。「委員会設置会社」を採用されている 上場会社様におかれましては、その点にご留意ください。なお、「委員会設置会社用」の様式において入力 された情報は、「指名委員会等設置会社用」の様式へそのまま引き継がれます(入力項目変更箇所を除 く。)。

・本件に係る詳細につきましては、後日、上場会社通知にて別途ご案内いたします。

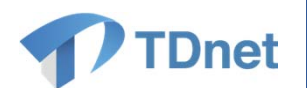

### ※任意の委員会に係る記載欄の新設

・現在、CG報告書では、「I 経営上の意思決定、執行及び監督に係る経営管理組織その他のコーポレート・ガバナンス体制の状況」の「2. 業務執行、監査・監督、指名、報酬決定等の機能に係る事項(現状のコーポレート・ガバナンス体制の概要)」において、指名委員会又は報酬委員会に類似する任意の委員会に関する記載を求めておりますが、新TDnetにおけるCG報告書フォームでは、以下のとおり、当該任意の 委員会に係る専用の記載欄を新たに新設します。

◎ 指名委員会又は報酬委員会に相当する任★なし▼
意の委員会の有無

☆ありの場合、以下にお答えください。

☆イ.任意の委員会の設置状況、委員構成、委員長(議長)の属性

|                      | 委員会の名称 | 全委員<br>(名) | 常勤委員<br>(名) | 社内取締役<br>(名) | 社外取締役<br>(名) | 社外有識者<br>(名) | その他<br>(名) | 委員長<br>(議長) |
|----------------------|--------|------------|-------------|--------------|--------------|--------------|------------|-------------|
| 指名委員会に相当する<br>任意の委員会 |        |            |             |              |              |              |            | なし 👻        |
| 報酬委員会に相当する<br>任意の委員会 |        |            |             |              |              |              |            | なし、マ        |

📄 📩 🏫 🖂 補足説明

・本件に係る詳細につきましては、後日、上場会社通知にて別途ご案内いたします。

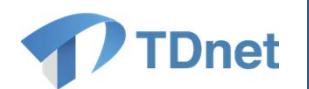

### (6)株主総会招集通知の一括提出-1

・新TDnetでは、株主総会招集通知を取引所と株式会社ICJ(議決権電子行使プラットフォーム)へ一括し て提出することができます。 (本機能はICJにご参加いただいている上場会社の皆様に向けたものです。)

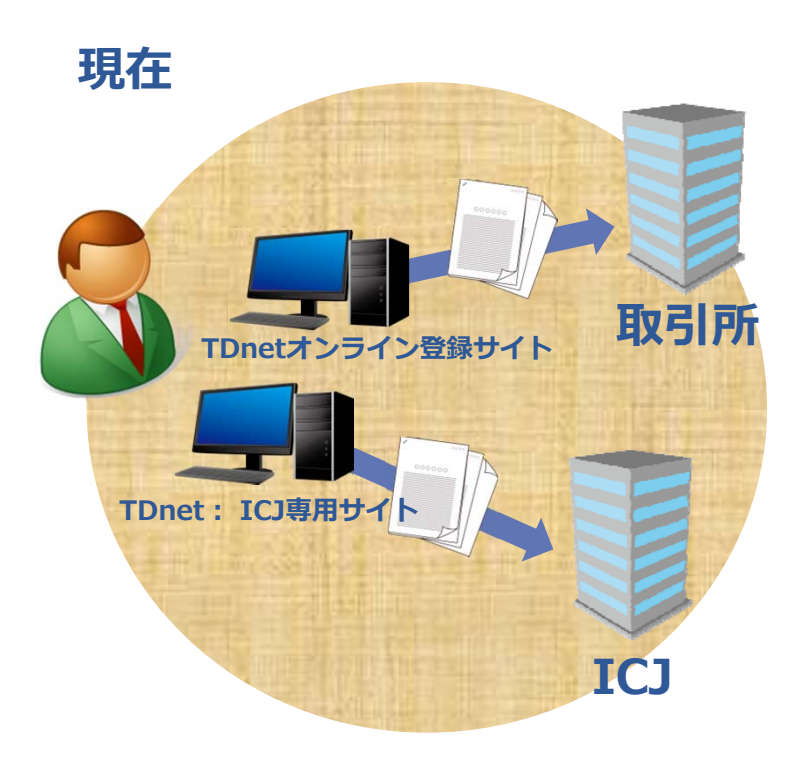

新TDnet

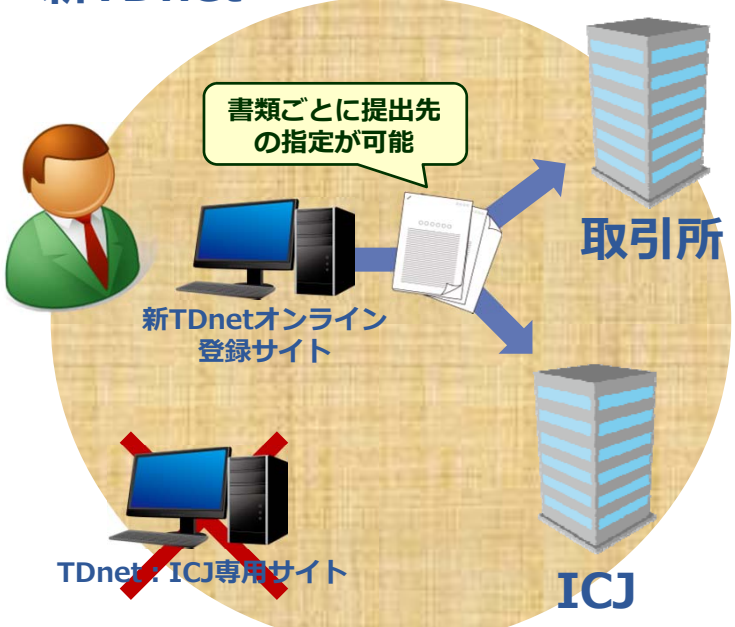

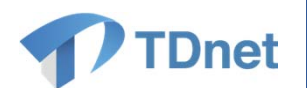

### (6)株主総会招集通知の一括提出-2

#### ・以下の「株主総会招集通知提出」画面において、書類ごとに提出先を指定することができます。

#### ※ICJ参加会社様向け画面

|                   | 総会種別   | ② 定時株主総会 〇 臨時株主総会 〇 その他                                                                                                    |                                                                 |
|-------------------|--------|----------------------------------------------------------------------------------------------------|-----------------------------------------------------------------|
|                   | 総会基準日  | <b>▼</b> 年 <b>▼</b> 月 <b>▼</b> 日                                                                                                    |                                                                 |
| ンデックス             | 発送日    | ▼ 年 ▼ 月 ▼ 日                                                                                                    |                                                                 |
| 1482/1731 (325987 | 取引所公表日 | ◆ 年 ◆ 月 ◆ 日<br>※取引所公表日は提出日の翌日以降、発送日の翌日進の日付を入力してください。                                                                                                    | 休主総会招集通知にかかる複数の書類を、一括                                           |
|                   | 総会開催日  | ▼年▼月▼日                                                                                                    | して提出することができます。                                                  |
| (必須)              | 2      | 【日本語】 指集通知     □ 取引所設置書類へ連携     ※表題には「2000年短時株主総会招集通知」または「2000年臨時株主総会招集通知」または「2000年臨時株主総会招集通知」または「2000年臨時株主総会招集通知」をご登録ください。     表題     FOFファイル     状態: 未登録 確認:     優勝 原原原                                                                                                    | また、各書類ごとに「取引所縦覧書類への連                                            |
|                   |        | (日本語)その他1     取引所総覧書類へ連携       表題        F05 アイル     状態: 未登録       場辺:     ●施設                                                                                                    | 勝この安留を指定することができ、取引所に建<br>携された書類はインデックス情報「取引所公表<br>日」の日付に公表されます。 |
|                   |        | には不認う その他2  取得所能質書類へ連携  実題  F0Fファイル  が脱注  未登録  確認  「 の たの他3  (編励時時の)  「 日本時)  その他3  (編励時時の)  「 日本時)  「 の たの他3  (編励時時の)  「 日本時)  「 の たの他3  (編励時時の)  「 日本時)  「 の たの他3  (編励時時の)  「 日本時)  「 の たの他3  (編励時時の)  「 日本時)  「 の たの他3  (編励時時の)  「 日本時)  「 の たの他3  (編励時時の)  「 日本時)  「 の たの他3  (編励時時の)  「 日本時)  「 の たの他3  (編励時時の)  「 の たの他3  (編励時時の)  「 の たの他3  (編励時時の)  「 の たの他3  (編励時時の)  「 の たの他3  (編励時時の)  「 の たの他3  (編励時時の)  「 の たの他3  (編励時の)  「 の たの他3  (編励時の)  「 の たのゆ 」  「 の たのゆ 」  「 の たのゆ 」  「 の たのゆ 」  「 の たのゆ 」  「 の たのゆ 」  「 の たのゆ 」  「 の たのゆ 」  「 の たのゆ 」  「 の たのゆ 」  「 の たのゆ 」  「 の たのゆ 」  「 の たのゆ 」  「 の たのゆ 」  「 の たのゆ 」  「 の たのゆ 」  「 の たのゆ 」  「 の たのゆ 」  「 の たのゆ 」  「 の たのゆ 」  「 の たのゆ 」  「 の たのゆ 」  「 の たのゆ 」 」  「 の たのゆ 」 」  「 の たのゆ 」 」  「 の たのゆ 」 」  「 の たのゆ 」 」  「 の たのゆ 」 」  「 の たのゆ 」 」  「 の たのゆ 」 」  「 の たのゆ 」 」  「 の たのゆ 」 」  「 の たのゆ 」 」 」 」  「 の たのゆ 」 」 」 」 」 」 」 」 」 」 」 」 」 」 」 」 」 」 」                                                                                                    | 「取引所縦覧書類への連携」にチェックを入れ                                           |
|                   |        | NG-943 - CV.EC NG-945 - SALASANSAU<br>PF7 アイル 伏E: 未登録 幅記: ● ● ● ● ● ● ● ● ● ● ● ● ● ● ● ● ● ● ●                                                                                                    | ない場合は、ICJに対してのみ提出され、取引所<br>縦覧書類として公表されることはありません。                |
| 全绿書類              |        | 【英語】 招集語参加<br>取引所編覧書用へ連携<br>※表題には Notice of Convocation Annual General Meeting 2000」<br>または Notice of Convocation Extraordinary Meeting 2000」等とご登録ください。<br>表現                                                                                                    |                                                                 |
|                   |        | 「PFファイル」 状態: 未登録 福辺: ● 原語 (FF) -<br>(英語) その他1 ● 取3 (所成型書類へ連携<br>美語<br>PF7 アイル : が除: +登録 福辺: ● 原稿 (FF) -<br>(英語) (FF) -<br>(英語) (FF) -<br>(英語) (FF) -<br>(英語) (FF) -<br>(英語) (FF) -<br>(英語) (F) -<br>(英語) (F) -<br>(F) -<br>(F | ✓ 登録書類は、1ファイルにつき5MBまで登録する<br>□ ことができます。(5MBを超える場合は、複数に          |
|                   |        | 【英語】その他2 □ 取引所認知書類へ連携<br>実題<br>● 「一」( 1 ● ● ● ● ● ● ● ● ● ● ● ● ● ● ● ● ● ●                                                                                                    | 分割してご提出ください。)                                                   |
|                   |        |                                                                                                    |                                                                 |
|                   |        | URL指定<br>※その他3とURLは、ICUIこのみ連携されます。                                                                                                    |                                                                 |

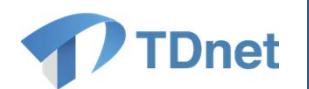

### (6)株主総会招集通知の一括提出-3

#### ・ICJに参加されていない上場会社様における「株主総会招集通知提出」画面は、以下のとおりです。

#### ※ICJ未参加会社様向け画面

| 4総会種別       総会基準日       総会基準日       発送日       公表日       総会開催日 | ◎ 定時株主総会 ◎ 臨時株主総会 ◎ その他 |                                                                             |
|---------------------------------------------------------------|-------------------------|-----------------------------------------------------------------------------|
|                                                               | 総会基準日                   | ▼ 年 ▼ 月 ▼ 日                                                                 |
|                                                               | 発送日                     | ▼ 年 ▼ 月 ▼ 日                                                                 |
|                                                               | 公表日                     | <ul> <li>▼ 年 ▼ 月 ▼ 日</li> <li>※公表日は提出日の翌日以降、発送日の翌日迄の日付を入力してください。</li> </ul> |
|                                                               | 総会開催日                   | ▼ 年 ▼ 月 ▼ 日                                                                 |
| 登録書類(必須)                                                      | PDFファイル                 | 状態:         未登録         確認:         参照         削除                           |

「取引所縦覧書類への連携」の要否を指定する必要はありません。

登録書類は、5MBまで登録することができます。 (5MBを超える場合は、複数に分割してご提出ください。)

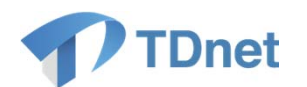

### (7)旧JASDAQロゴマーク自動付与機能の廃止

・現TDnetでは、JASDAQに上場している上場会社の皆様が、TDnet上で決算短信又は四半期決算短信 のサマリーを作成する際、旧JASDAQのロゴマークが自動的に付与されていますが、本年6月より、新たな ロゴマークの提供が開始されたことから、当該自動付与機能は、今回のリプレースをもって廃止いたします。 (本見直しは、JASDAQ市場に上場いただいている上場会社の皆様に向けたものです。)

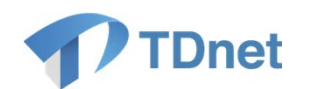

## (8)新TDnetの推奨環境

| ・新TDnetの推奨環境は、以下の | とおりです。                      |                        |
|-------------------|-----------------------------|------------------------|
| OS                | IE                          | Adobe                  |
| Windows Vista SP2 | Internet Explorer 7/8/9     | Adobe Acrobat 8/9/X/XI |
| Windows 7 SP1     | Internet Explorer 8/9/10/11 | Adobe Acrobat 9/X/XI   |
| Windows 8         | Internet Explorer 10        | Adobe Acrobat XI       |
| Windows 8.1       | Internet Explorer 11        | Adobe Acrobat XI       |
|                   |                             |                        |

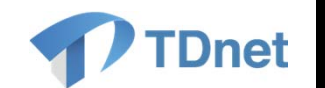

# 2. ユーザテスト

©2014 Tokyo Stock Exchange, Inc. All rights reserved.

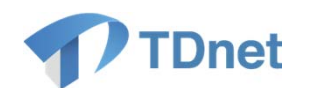

### (1)テスト概要

#### ▶ 目的

 本リプレース後、スムーズに新TDnetをご利用いただけるように、新TDnetのテストサイトを事前 にご体験いただくことがテストの目的です。

#### ▶ 期間

2014年12月15日(月)~2015年2月20日(金)(平日9:00~18:00)
 ※メンテナンス等により、ご利用いただけない期間が生じる場合がございます。

#### ➢ 接続先URL(テスト用の「TDnetオンライン登録サイト」)

https://www.online4.tdnet.info/onre/

#### > テストに関する留意事項

テストサイトヘログインする際のID・PWやテストシナリオを次頁以降(P29~37)に記載しています。必ず事前にご一読のうえ、テストを実施してください。

#### ▶ テストに関するお問い合わせ先

オンラインサポートデスク(平日、9:00~17:30)
 TEL:0570-050-999 電子メール:jojo-tdnet@jpx.co.jp

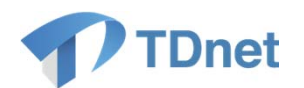

| 項目                        | 留意事項                                                                                                    |
|---------------------------|----------------------------------------------------------------------------------------------------|
| ①テスト参加について                | 新TDnetへの移行後に情報開示を行う際、新TDnetの操作トラブル等に<br>より当日の開示が遅延するなどの混乱を避ける観点から、全てのユー<br><u>ザ様は新TDnetへの移行前に本テストを必ず実施してくださいますよう</u><br>お願いいたします。 |
|                           | テストサイトはご自由にご利用いただけますが、開示業務の観点から、<br>最低限、「(3)テストシナリオ」に基づき、開示資料(テストデータ)の提出<br>及び当該開示資料が正しく開示されたことの確認までテストを実施してく<br>ださいますようお願いいたします。 |
| ②テストに使用する端末<br>(PC)について   | ▶ テストに際して電子認証が必要となるため、現在、現TDnet(本番環境)<br>で使用している端末(PC)をご利用ください。                                                                   |
| ③テストサイトにログイン<br>する際のID・PW | テストサイトにログインする際のID・PWは、現TDnet(本番環境)で現在<br>ご使用いただいているID・PWと同一(共有)です。                                                                |
|                           | テスト期間中に、テストサイト又は現TDnet(本番環境)でPWを変更した<br>場合は、その変更内容がテストサイト及び現TDnet(本番環境)の両方に<br>反映されますのでご留意ください。                                   |

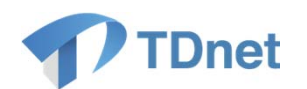

| 項目        | 留意事項                                                                   |                                                                                  |                        |  |
|-----------|------------------------------------------------------------------------|----------------------------------------------------------------------------------|------------------------|--|
| ④テスト環境の範囲 | ▶ テスト環境の範囲は以下のとおりです。                                                   |                                                                                  |                        |  |
|           | システム名称                                                                 | サービス概要                                                                           | テスト環境                  |  |
|           | TDnetオンライン登<br>録サイト                                                    | ユーザ様が取引所へ開示資料等を提出する<br>ためのユーザ様向けのシステムです。                                         | 0                      |  |
|           | 上場会社DBS(※)<br>(東証上場ユーザ様<br>用のサービス)                                     | ユーザ様がTDnetを経由して開示した適時<br>開示情報や縦覧書類等をリアルタイムで検<br>索し、閲覧することができる、ユーザ様向け<br>のシステムです。 | 0                      |  |
|           | 適時開示情報閲覧<br>サービス(HP)                                                   | ユーザ様が開示した適時開示情報をリアル<br>タイムで表示する、投資者向けのシステムで<br>す。                                | ×                      |  |
|           | 英文資料配信サー<br>ビス(HP)                                                     | ユーザ様が開示した英文資料をリアルタイ<br>ムで表示する、投資者向けのシステムです。                                      | ×                      |  |
|           | 上場会社情報サー<br>ビス(東証上場ユー<br>ザ様用のサービス)                                     | ユーザ様が前日以前に開示した適時開示情<br>報や縦覧書類等を表示する、投資者向けの<br>システムです。                            | ×                      |  |
|           | <ul> <li>(※)「上場会社DBS」は</li> <li>下に掲載されている「関<br/>押下することで閲覧する</li> </ul> | は、TDnetオンライン登録サイトの「ホーム」タブ(ト<br>」連リンク」のなかにある「上場会社DBS」ボタン(<br>ることができます。            | -ップページ)の右<br>ショートカット)を |  |

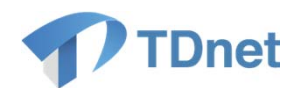

| 項目                        | 留意事項                                                                                                    |
|---------------------------|----------------------------------------------------------------------------------------------------|
| ⑤テストサイトに引き継が<br>れるデータ等    | ▶ テストサイトでは、2014年12月13日(土)時点の現TDnet(本番環境)の<br>データを引き継いでいます。                                                                                                    |
|                           | 新TDnetのテストサイトにおいて「会社基本情報」又は「XBRL様式」を変更した場合、現TDnet(本番環境)や移行後の新TDnetへは反映されませんのでご留意ください。                                                                                   |
| ⑥テストデータ(テスト用の<br>開示資料)の提出 | ▶ テストサイトにおいて提出するテストデータ(PDFファイルなどのテスト用の開示資料)は、ユーザ様側でご自由に作成いただいて結構です。                                                                                                    |
|                           | ▶ テストデータを提出する際には、「表題」の冒頭に必ず「(テスト)」という<br>文言を付してください。                                                                                                    |
|                           | テストサイトで提出されたテストデータは、TDnet情報を受領する情報ベンダー等にテストデータとして送信され、また、テスト用の「上場会社DBS」にもリアルタイムに反映され、他のユーザからの閲覧が可能となりますので、テストデータは必ず、架空のデータとしてください。<br>(未公表の会社情報等を誤って登録しないよう十分にご留意ください。) |

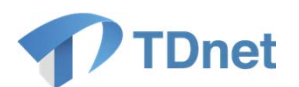

| 項目                                | 留意事項                                                                                                    |
|-----------------------------------|----------------------------------------------------------------------------------------------------|
| ⑦ご提出いただいたテスト<br>データの取引所での登録<br>処理 | <ul> <li>ご提出いただいたテストデータは、平日の12時30分頃及び16時30分頃</li> <li>に、一斉に登録処理を行います。</li> <li>そのため、テストデータが正しく開示されることの確認を行う場合には、<br/>開示指定日時は「13時」又は「17時」としてご登録をお願いいたします。</li> <li>詳細は「(3)テストシナリオ」をご参照ください。</li> <li>なお、以下のようなテストデータは不受理となり、登録処理は行われませんのでご留意ください。</li> <li>提出時刻 10:00 開示指定日時 12:00</li> <li>提出時刻 13:00 開示指定日時 16:00</li> <li>提出時刻 16:00 開示指定日時 18:00</li> </ul>                              |
|                                   | 登録処理は取引所テスト担当者が行います。現TDnet(本番環境)にお<br>ける、実際の開示担当者とは異なりますのでご留意ください。                                                                                                    |
| ⑧「開示時刻変更機能」の<br>テストを行う場合          | <ul> <li>新TDnetより追加される「開示時刻変更機能」のテストを行う場合、取引所側において個別に時刻変更差戻し処理を行う必要があります。「開示時刻変更機能」のテストをご希望されるユーザ様におかれましては、以下連絡先に「時刻変更テストを実施したい」との旨をご連絡くださいますようお願いいたします。</li> <li>東京証券取引所上場部システム企画担当050-3377-7313(平日9:00~18:00)名古屋証券取引所自主規制グループ上場監理担当052-262-3174<br/>福岡証券取引所自主規制部092-751-4723(平日8:45~17:15)<br/>札幌証券取引所自主規制部011-241-6171(平日9:00~17:00)日本証券業協会エクイティ市場部03-3667-8481(平日9:00~17:00)</li> </ul> |

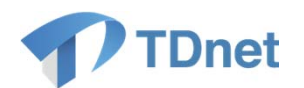

| 項目                      | 留意事項                                                                                                    |
|-------------------------|----------------------------------------------------------------------------------------------------|
| ⑨テストデータが正しく提出されたことの確認方法 | <ul> <li>テストサイトで提出したテストデータについて、「提出済開示情報一覧」の<br/>状態表示(※1)が「開示済」となれば、開示された状態となります。</li> <li>(※1)「状態表示」は、TDnetオンライン登録サイトの「ホーム」タブ(トップページ)の左下<br/>に掲載されている「提出済開示情報一覧」で確認することができます。</li> <li>併せて、東証上場ユーザの皆様におかれましては、テスト用の「上場会<br/>社DBS」(※2)に掲載されていることをご確認ください。</li> <li>(※2)「上場会社DBS」は、TDnetオンライン登録サイトの「ホーム」タブ(トップページ)の<br/>右下に掲載されている「関連リンク」のなかにある「上場会社DBS」ボタン(ショート<br/>カット)を押下することで閲覧することができます。操作方法は次頁(P34)をご参照く<br/>ださい。</li> <li>(※3)テスト用の「上場会社DBS」では、テスト期間中に提出されたテストデータに加え、<br/>「2014年12月13日(土)までに現TDnet(本番環境)で登録された開示情報」を検索<br/>することができます。</li> </ul> |
| ⑩テストサイトにおけるー<br>時保存データ  | ▶ 新TDnetのテストサイトにおいて一時保存したテストデータ(「ホーム」タ<br>ブの「未提出/一時保存資料一覧」に掲載される開示情報等)は、移行後<br>の新TDnetへは反映されません。                                                                                                    |
| ⑪テストに関する取引所<br>からの連絡等   | ▶ テストサイト開設後、テストに関する取引所からの連絡等は、「ホーム」タ<br>ブの「TDnetに関するご連絡」に掲載します。                                                                                                    |

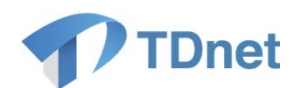

#### 【ご参考】「上場会社DBS」の閲覧方法 (※東証上場ユーザ様用のサービスです)

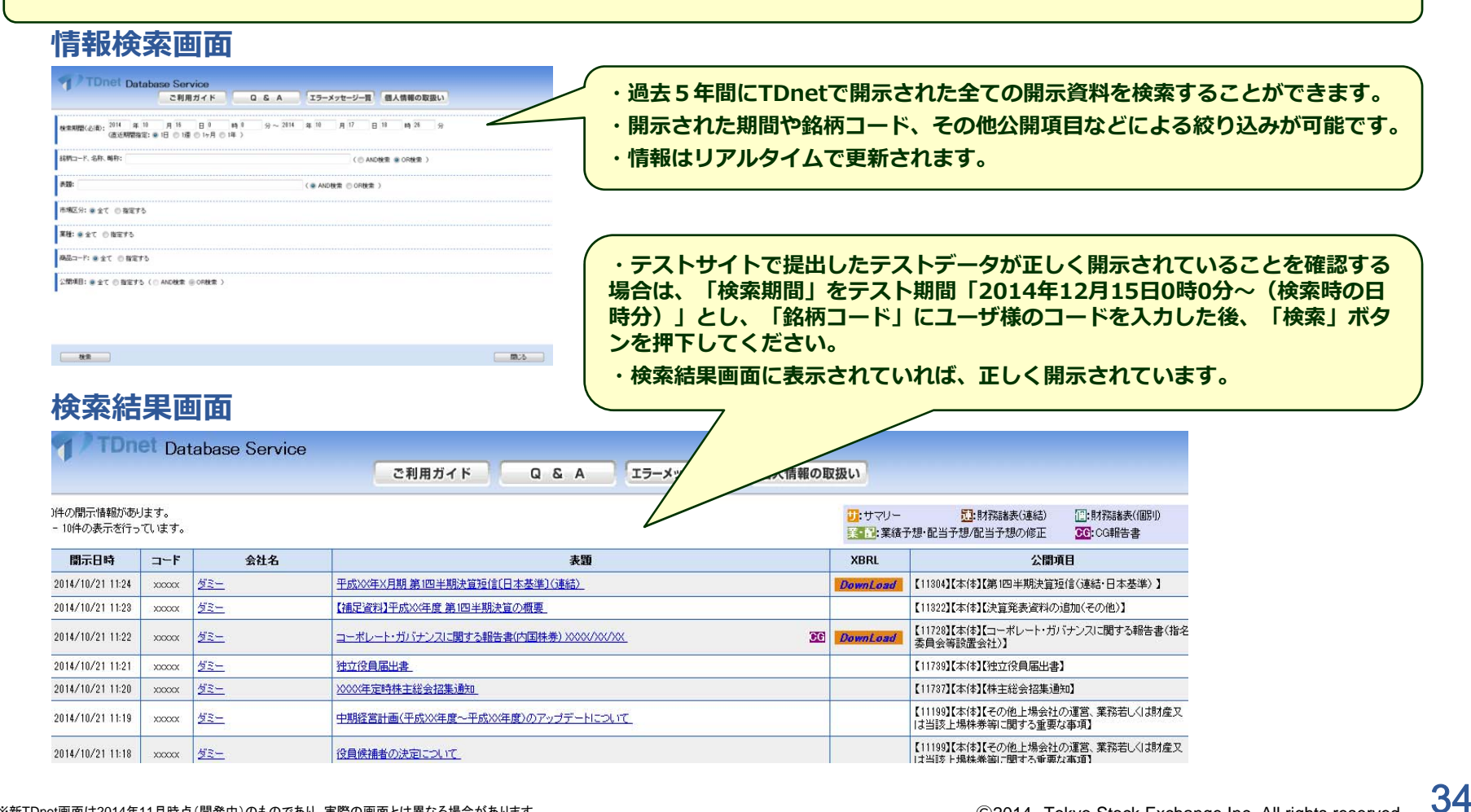

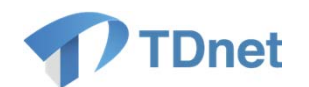

### (3)テストシナリオ-1

・テスト期間中に、以下①又は②のテストを実施してください。

#### 【テストシナリオ①】

・9時から12時の間に、開示指定日時を13時とするテストデータを提出し、13時以降、開示されたテスト データを確認するシナリオです。

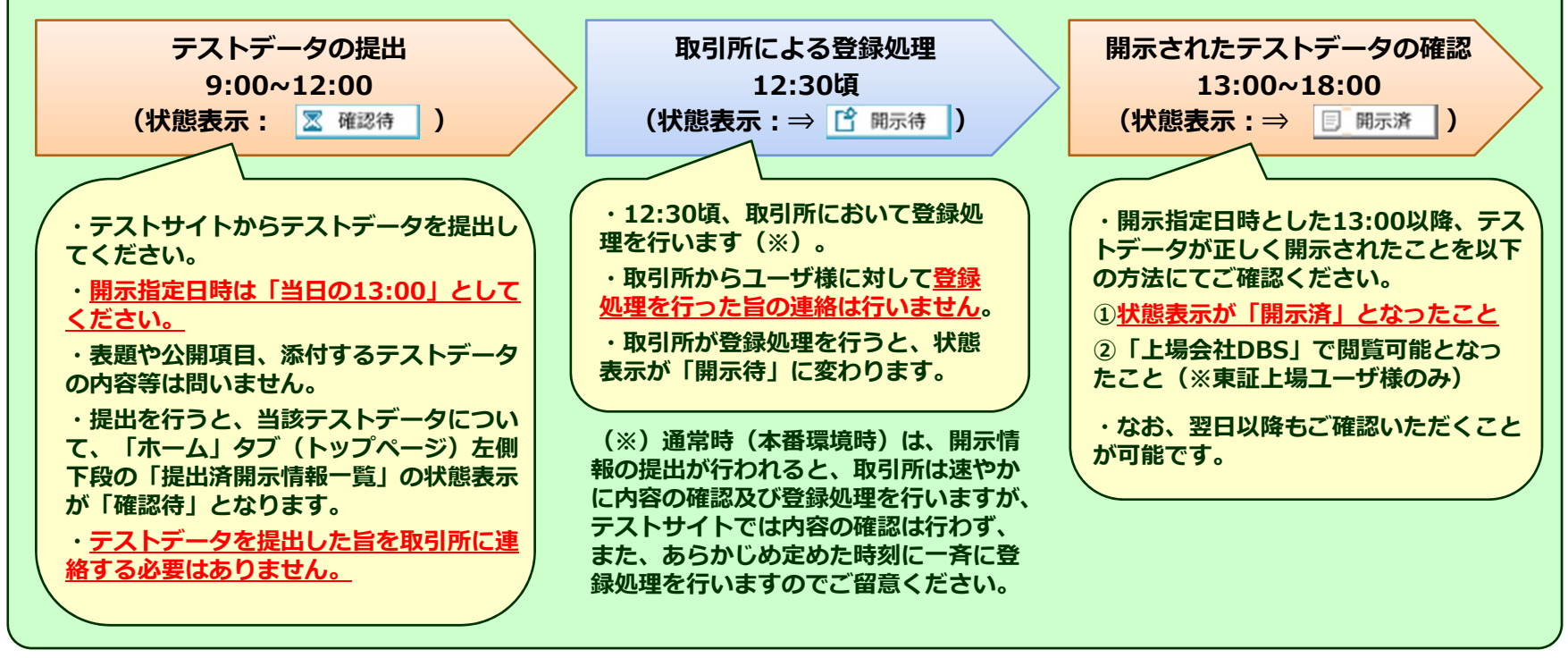

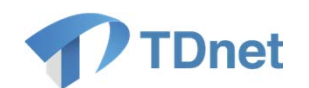

### (3)テストシナリオ-2

#### 【テストシナリオ②】

・13時から16時の間に、開示指定日時を17時とするテストデータを提出し、17時以降、開示されたテスト データを確認するシナリオです。

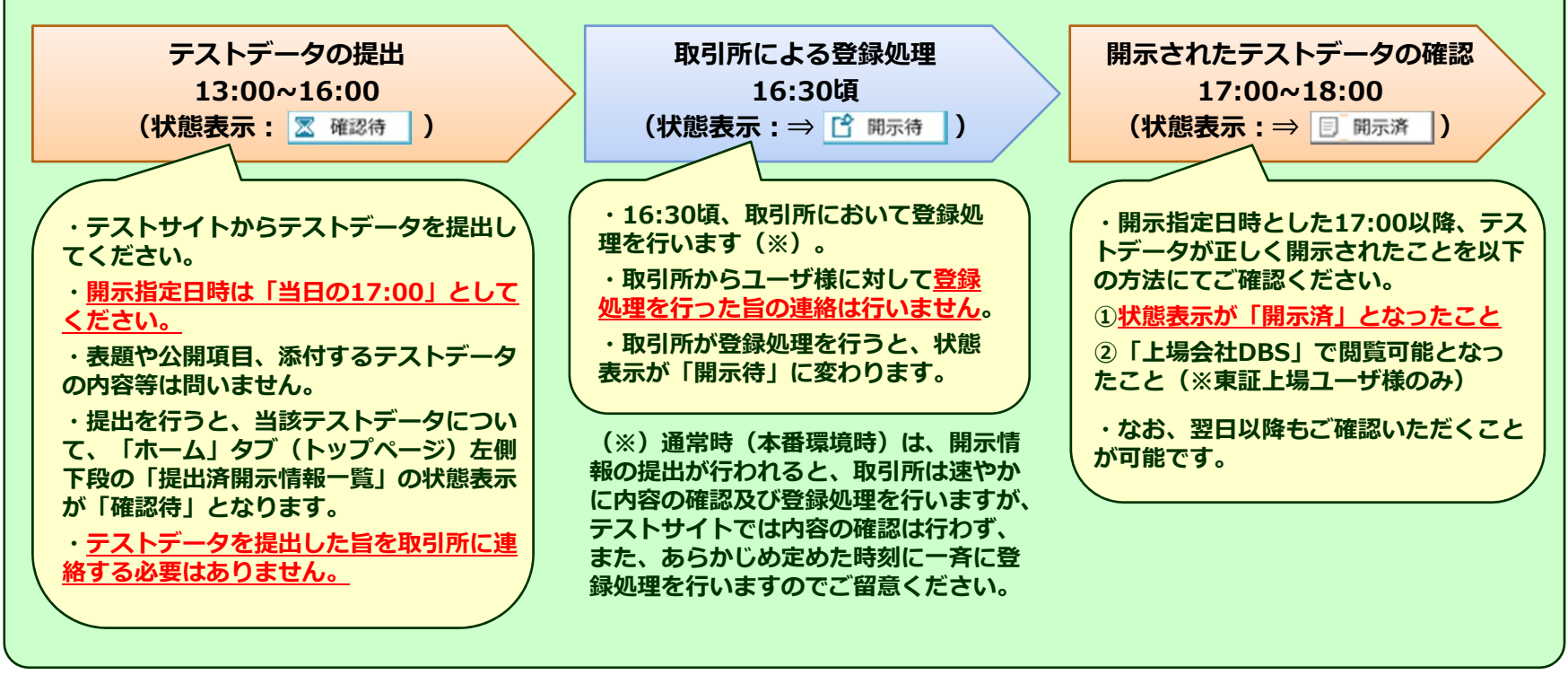

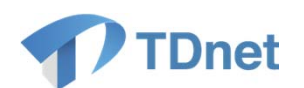

### (3)テストシナリオーその他の留意事項

#### 【その他の留意事項】

・開示資料提出画面において「開示指定日時」の入力を要しない以下の開示情報については、次のような処理が行われます。(当該処理は、本番環境においても同様です。)

①コーポレート・ガバナンス報告書(CG報告書)・定款

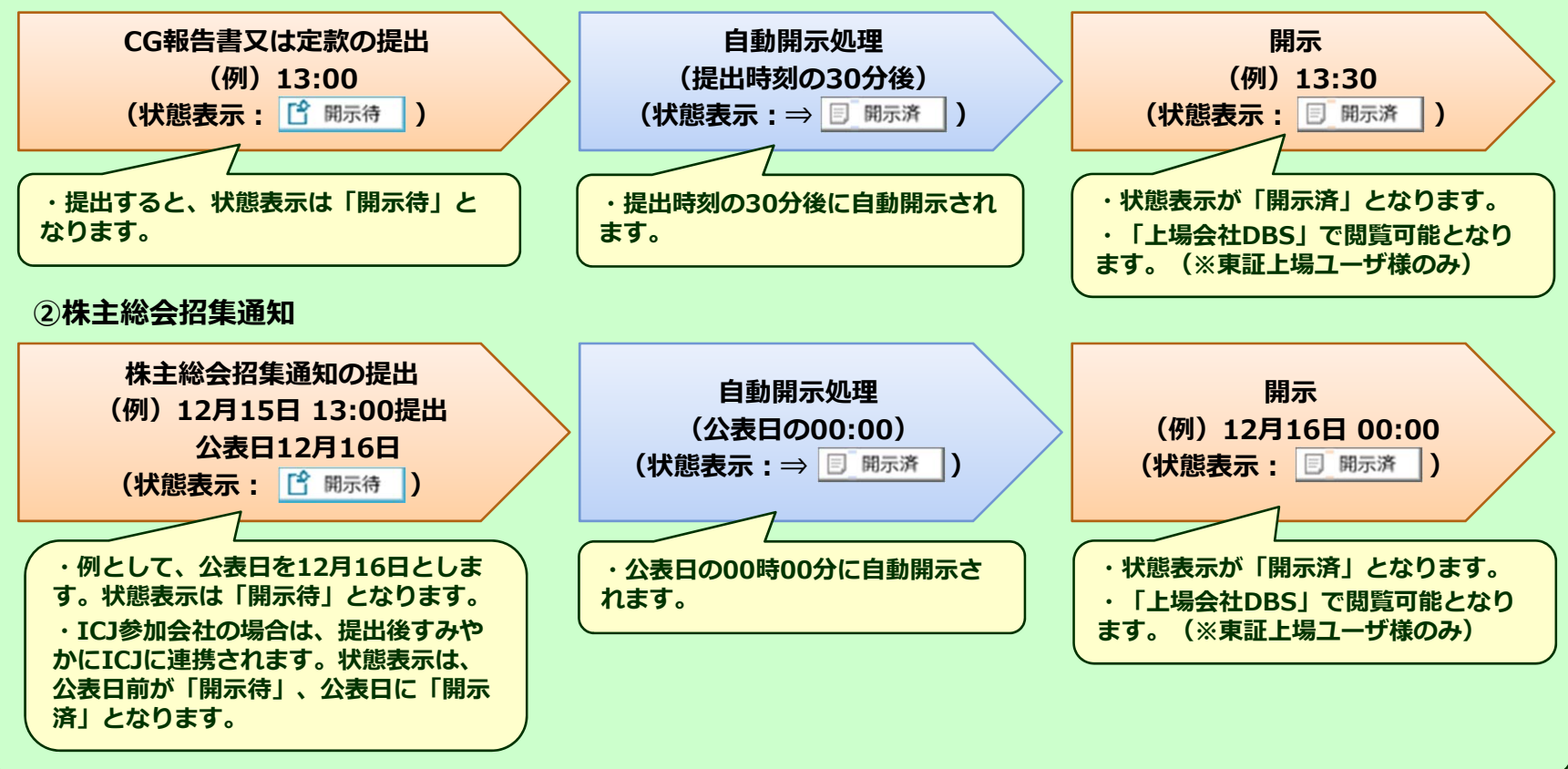

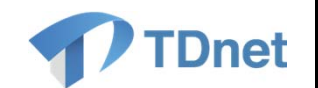

# 3. 新TDnetへの移行

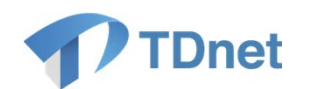

### (1) 接続先URLの変更

新TDnetのログイン画面URLは、下記の通りです。

https://www.online4.tdnet.info/onre/

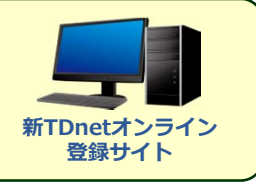

- 上記URLは2014年12月15日(月)から提供されるテストサイトの接続先と同一です。
- 新TDnetヘログインする際のID・PWなど、移行時の留意事項を次頁(P40)に記載していますので、 必ずご一読ください。

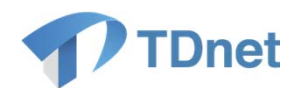

### (2)移行時に関する留意事項

| 項目            | 留意事項                                                                                                    |
|---------------|----------------------------------------------------------------------------------------------------|
| ①新TDnetのID・PW | <u>現TDnet(本番環境)及び新TDnetのテストサイトでご利用いただいているユーザID及びPWを、そのままご利用いただけます。</u>                                                          |
| ②現TDnet情報の移行  | ▶ 2015年2月28日(土)早朝時点で現TDnetで保存されている情報(開示<br>資料の一時保存データや提出済開示情報、決算短信等のXBRL様式の<br>カスタマイズ内容、開示担当者のご連絡先等)が、そのまま全て新<br>TDnetに引き継がれます。 |
|               | ▶ 現TDnet情報の移行に関する詳細につきましては、2015年2月上旬にご<br>案内予定です。                                                                               |
| ③移行日の正式連絡等    | 新TDnetへの移行日は2015年2月28日(土)を予定しております。移行<br>日に関する正式なご連絡は2015年2月上旬に行う予定です。                                                          |

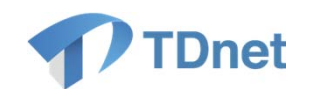

### お問い合わせ先

【テスト及びTDnetシステムに関するお問い合わせ先】 オンラインサポートデスク(平日 9:00~17:30) TEL: 0570-050-999 e-mail:jojo-tdnet@jpx.co.jp

【その他、TDnetリプレースに関するお問い合わせ先】 東京証券取引所 上場部 システム企画担当 TEL: 050-3377-7313 (平日 9:00~18:00)